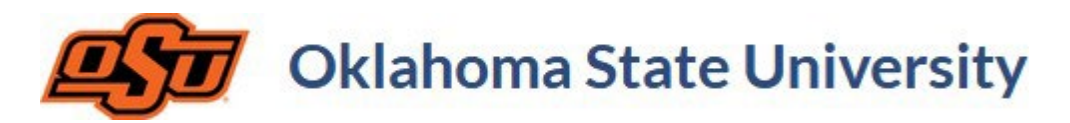

## **Coursedog Event Data Filters & Reports**

Event data can be filtered and exported in several areas of the Coursedog Events platform.

The **Event Dashboard** provides a dynamic view of all event data within Coursedog for a specified **Start Date/End Date**. **Academic Events** can also be displayed if selected.

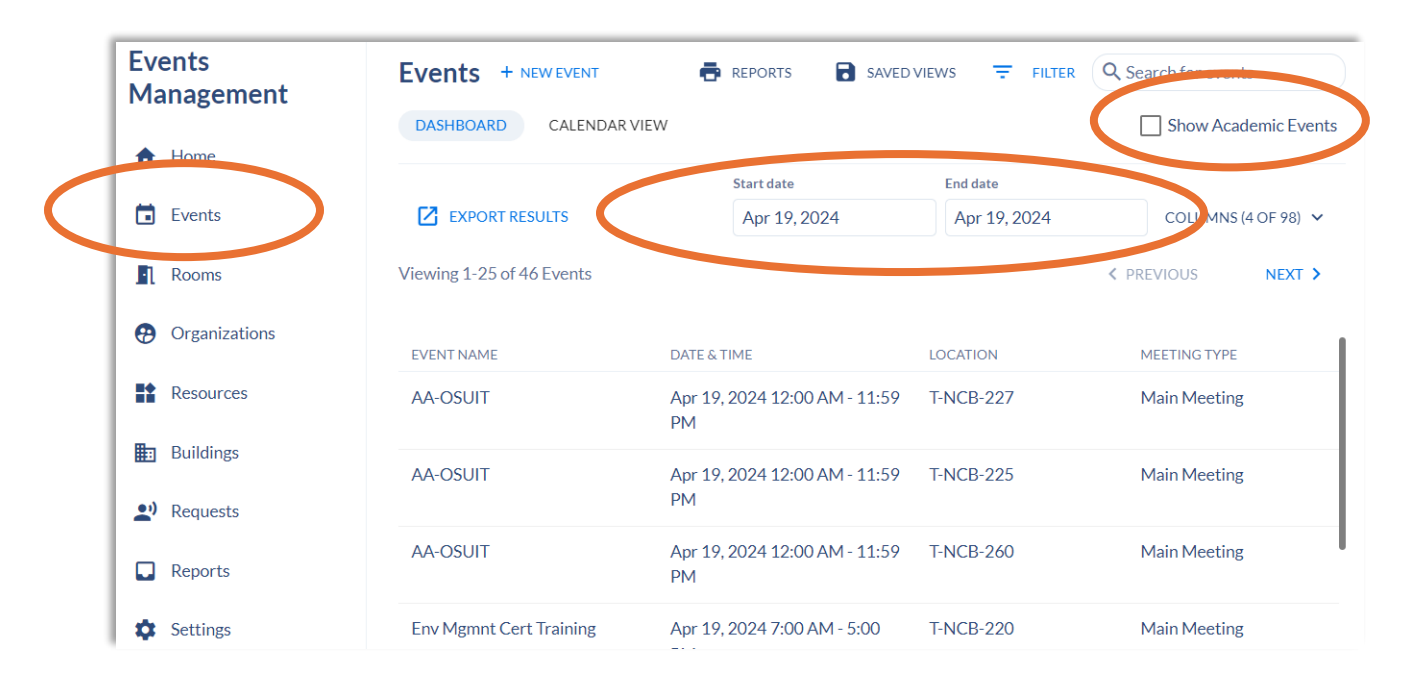

To narrow search results within the dashboard, one or multiple filters can be applied, and the following filters are available for use in the **Event Dashboard**:

Event Name Contacts Start Time Department Description Event Type End Time Status

Organization Location Resources To successfully add a filter, ensure the desired data is viewable within the dashboard and select **Filter** to apply one or more filters.

Example: Since **Event Name**, **Date & Time**, **Location** and **Meeting Type** are currently viewable, a **Location** filter can be added to identify only those events taking place within the specified location during a specific date range.

| Events + NEW EVENT           | 🖶 REPORTS 🔂 SA                    |              | Q Search for events                     |
|------------------------------|-----------------------------------|--------------|-----------------------------------------|
| DASHBOARD CALENDAR VIEW      |                                   |              | Show Academic Events                    |
|                              | Start date                        | End date     |                                         |
| EXPORT RESULTS               | Apr 19, 2024                      | Apr 19, 2024 | COLUMNS (4 OF 98) 🗸                     |
| Viewing 1-25 of 46 Events    |                                   |              | <pre>     PREVIOUS     NEXT &gt; </pre> |
| EVENT NAME                   | DATE & TIME                       | LOCATION     | MEETING TYPE                            |
| AA-OSUIT                     | Apr 19, 2024 12:00 AIM - 11:39 PM | I-NCB-227    | Main Meeting                            |
| AA-OSUIT                     | Apr 19, 2024 12:00 AM - 11:59 PM  | T-NCB-225    | Main Meeting                            |
| AA-OSUIT                     | Apr 19, 2024 12:00 AM - 11:59 PM  | T-NCB-260    | Main Meeting                            |
| Env Mgmnt Cert Training      | Apr 19, 2024 7:00 AM - 5:00 PM    | T-NCB-220    | Main Meeting                            |
| WWC/SU Room Hold - DNC       | Apr 19, 2024 7:00 AM - 12:20 PM   | WWC-110      | Main Meeting                            |
| InClined Productions Parking | Apr 19, 2024 7:00 AM - 11:30 PM   | T-PLA-0000   | Main Meeting                            |

Filters can be added to generate exact results (e.g., Room Filter - Location **Is** CLB-101) or input broader search criteria (e.g., Building Filter - Location **Contains** CLB).

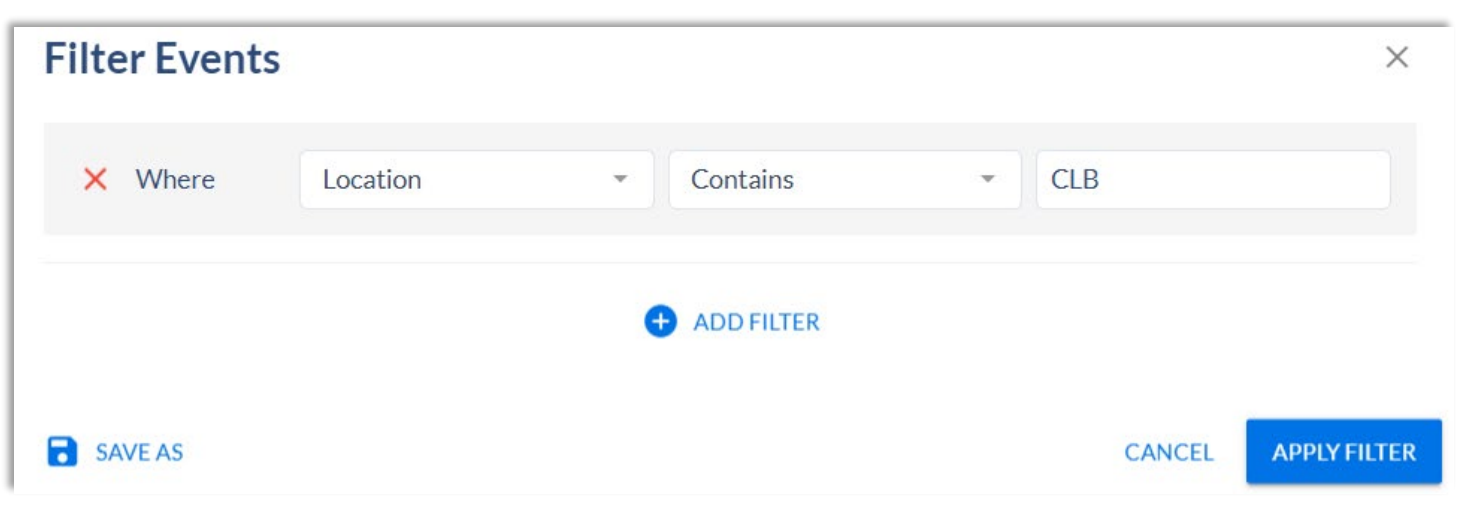

Once the filter is applied, all events based on the filter are reflected for the specified data range. **Academic Events** can be included or excluded, and the date range can be modified while the filter is active.

| Events + NEW EVENT         | REPORTS SAVED                  | VIEWS X 1 FILTER         | Search for events                       |
|----------------------------|--------------------------------|--------------------------|-----------------------------------------|
| DASHBOARD CALENDAR V       | 'IEW                           |                          | Show Academic Event                     |
| EXPORT RESULTS             | Start date<br>Apr 19, 2024     | End date<br>Apr 19, 2024 | COLUMNS (4 OF 98) 🗸                     |
| /iewing 1-25 of 213 Events |                                |                          | <pre>     PREVIOUS     NEXT &gt; </pre> |
| EVENT NAME                 | DATE & TIME                    | LOCATION                 | MEETING TYPE                            |
| CHEM1515 - 27561           | Apr 19, 2024 8:30 AM - 9:20 AM | 4 CLB-313                | Main Meeting                            |
| CHEM1515 - 27562           | Apr 19, 2024 8:30 AM - 9:20 AM | 1 CLB-313                | Main Meeting                            |
| CHEM1515 - 27564           | Apr 19, 2024 8:30 AM - 9:20 AM | 1 CLB-313                | Main Meeting                            |
| CHEM1515 - 27565           | Apr 19, 2024 8:30 AM - 9:20 AM | 1 CLB-313                | Main Meeting                            |
| CHEM1515 - 27563           | Apr 19, 2024 8:30 AM - 9:20 AM | 1 CLB-313                | Main Meeting                            |
| CHEM1515 - 27567           | Apr 19, 2024 8:30 AM - 9:20 AM | 1 CLB-313                | Main Meeting                            |

## Results can be exported from the dashboard via a downloadable spreadsheet.

| VCIILS T NEW EVENT       |       | AVED VIE         | VV3 A I FILTER   | Search for EVENILS |          |              |
|--------------------------|-------|------------------|------------------|--------------------|----------|--------------|
| DASHBOARD CALENDAR V     | IEW   |                  |                  | Show Academic Eve  | ents     |              |
|                          |       | Start date       | End date         |                    |          |              |
| EXPORT RESULTS           |       | Apr 19, 2024     | Apr 19, 2024     | COLUMNS (4 OF 98)  | ~        |              |
| ewing 1-25 of 213 Events | ſ     | Event Name       | Date & Time      |                    | Location | Meeting Type |
|                          |       | CHEM1515 - 27561 | Apr 19, 2024 8:3 | 0 AM - 9:20 AM     | CLB-313  | Main Meeting |
| EVENT NAME               | DATE  | CHEM1515 - 27562 | Apr 19, 2024 8:3 | 0 AM - 9:20 AM     | CLB-313  | Main Meeting |
| CHEM1515 - 27561         | Apr 1 | CHEM1515 - 27564 | Apr 19, 2024 8:3 | 0 AM - 9:20 AM     | CLB-313  | Main Meeting |
| CHEM1515 - 27562         | Apr 1 | CHEM1515 - 27565 | Apr 19, 2024 8:3 | 0 AM - 9:20 AM     | CLB-313  | Main Meeting |
| CUEM1515 07564           | Apr 1 | CHEM1515 - 27563 | Apr 19, 2024 8:3 | 0 AM - 9:20 AM     | CLB-313  | Main Meeting |
| CHEM1313-27304           | Арі 1 | CHEM1515 - 27567 | Apr 19, 2024 8:3 | 0 AM - 9:20 AM     | CLB-313  | Main Meeting |
| CHEM1515 - 27565         | Apr 1 | CHEM1515 - 27571 | Apr 19, 2024 8:3 | 0 AM - 9:20 AM     | CLB-313  | Main Meeting |
| CHEM1515 - 27563         | Apr 1 | ECEN3314 - 20416 | Apr 19, 2024 8:3 | 0 AM - 9:20 AM     | CLB-212  | Main Meeting |
|                          |       | FPST4143 - 22015 | Apr 19, 2024 8:3 | 0 AM - 9:20 AM     | CLB-108  | Main Meeting |
| CHEM1515 - 2/56/         | Apr 1 | ECEN3314 - 30921 | Apr 19, 2024 8:3 | 0 AM - 9:20 AM     | CLB-212  | Main Meeting |

To bring additional data into the dashboard, click on **Columns** and select one or more fields to add to the dashboard.

| Events<br>Management                                               | Events + NEW EVENT<br>DASHBOARD CALENDAR VIE | reports                    | SAVED VIEWS = FILTE                                                                                                    | R Q Search for events                   |
|--------------------------------------------------------------------|----------------------------------------------|----------------------------|----------------------------------------------------------------------------------------------------|-----------------------------------------|
| A Home                                                             |                                              | Start date                 | End date                                                                                                    |                                         |
| Events                                                             | EXPORT RESULTS                               | Apr 19, 20                 | 024 Apr 19, 2024                                                                                                    | COLUMNS (4 OF 98) 🗸                     |
| Rooms     Organizations                                            | Viewing 1-25 of 1024 Events                  |                            | <ul> <li>Is This a Featured Event? (</li> <li>Is This a Private Event?</li> <li>Meeting End Date</li> <li>Meeting End Time</li> </ul> | BANNERS: PEVNT.SLBEVNT. PS              |
| <ul> <li>Resources</li> <li>Buildings</li> <li>Requests</li> </ul> | EVENT NAME                                   | DATE & TIME                | <ul> <li>Meeting Start Date</li> </ul>                                                                                                |                                         |
|                                                                    | AA-OSUIT                                     | Apr 19, 2024 12:00 /<br>PM | <ul> <li>Meeting Start Time</li> <li>Modified At</li> </ul>                                                                           |                                         |
|                                                                    | AA-OSUIT                                     | Apr 19, 2024 12:00 /       | <ul><li>Notes</li><li>Organization</li></ul>                                                                                          |                                         |
|                                                                    |                                              | FIVI                       | Organization Contact(s)                                                                                                    |                                         |
| Reports                                                            | AA-OSUIT                                     | Apr 19, 2024 12:00 /<br>PM | <ul> <li>Owner(s) Email</li> <li>Owner(s) Name</li> </ul>                                                                             |                                         |
|                                                                    |                                              | Start date                 | End date                                                                                                    |                                         |
| EXPORT RESULTS                                                     |                                              | Apr 19, 2024               | Apr 19, 2024                                                                                                    | COLUMNS (5 OF 98)                       |
| iewing 1-25 of 27 Events                                           |                                              |                            |                                                                                                    | <pre>     PREVIOUS     NEXT      </pre> |
| EVENT NAME                                                         | DATE & TIME                                  | LOCATION                   | MEETING TYPE                                                                                                    | ORGANIZATION                            |
| WWC/SU Room Hold - DNC                                             | Apr 19, 2024 7:00 AM -<br>12:20 PM           | WWC-110                    | Main Meeting                                                                                                    | Registrar                               |
| Human Trafficking Meeting                                          | Apr 19, 2024 8:00 AM - 5:00<br>PM            | T-NCB-140                  | Main Meeting                                                                                                    | Educ Found Leadersh & Aviation          |
| Travel Training for PASS                                           | Apr 19, 2024 8:00 AM -                       | AGH-374                    | Main Meeting                                                                                                    | Plant & Soil Sciences                   |

If a filter currently exists for the newly brought in data, it can then be added within the dashboard.

| Filter Events |              |            |   |           | ×            |
|---------------|--------------|------------|---|-----------|--------------|
| × Where       | Organization | ▼ Is       | • | Registrar |              |
|               |              | ADD FILTER |   |           |              |
| SAVE AS       |              |            |   | CANCEL    | APPLY FILTER |

The **Start Date/End Date** can be modified with the active filter to broaden or narrow the search criteria.

| Events + NEW EVENT         |                                     | REPORTS SAV  | VED VIEVS X 1 FILTER | Q Search for events  |
|----------------------------|-------------------------------------|--------------|----------------------|----------------------|
| DASHBOARD CALENDAR V       | /IEW                                |              |                      | Show Academic Events |
|                            |                                     | Start date   | End date             |                      |
| EXPORT RESULTS             |                                     | Apr 19, 2024 | May 18, 2024         | COLUMNS (5 OF 98) 🗸  |
| Viewing 1-25 of 120 Events |                                     |              |                      | ✓ PREVIOUS NEXT >    |
| EVENT NAME                 | DATE & TIME                         | LOCATION     | MEETING TYPE         | ORGANIZATION         |
| WWC/SU Room Hold - DNC     | Apr 19, 2024 7:00 AM -<br>12:20 PM  | WWC-110      | Main Meeting         | Registrar            |
| WWC/SU Room Hold - DNC     | Apr 19, 2024 12:30 PM -<br>11:59 PM | SU-203       | Main Meeting         | Registrar            |
| WWC/SU Room Hold - DNC     | Apr 19, 2024 12:30 PM -<br>11:59 PM | WWC-109      | Main Meeting         | Registrar            |
| WWC/SU Room Hold - DNC     | Apr 19, 2024 5:30 PM -<br>11:59 PM  | WWC-110      | Main Meeting         | Registrar            |
| WWC/SU Room Hold - DNC     | Apr 20, 2024 7:00 AM -<br>12:20 PM  | WWC-110      | Main Meeting         | Registrar            |
| WWC/SU Room Hold - DNC     | Apr 20, 2024 12:30 PM -<br>11:59 PM | SU-203       | Main Meeting         | Registrar            |

Please note – if the selected data is not an option that can be filtered, it can still be brought into the dashboard. Once the data is exported, it can be filtered via a spreadsheet.

|                   |                                 |             |           | Start date           | End date           |                             |                                  |
|-------------------|---------------------------------|-------------|-----------|----------------------|--------------------|-----------------------------|----------------------------------|
| EXPORT RES        | SULTS                           |             |           | Jan 17, 2024         | Apr 28, 2024       | COLUMN                      | NS (4 OF 98) 🗸                   |
| ewing 126-150     | of 1324 Events                  |             |           |                      |                    | PREVIOUS                    | NEXT >                           |
| EVENT NAME        |                                 | DATE & TIME |           |                      | LOCATION           | WHAT IS THE<br>OF THIS EVEN | RELATIONSHIP<br>NT TO OSU?<br>T) |
| -A-OSUIT          | Date & Time                     | -           | Location  | What is the relation | nship of this even | t to OSU? (T                | ulsa Event                       |
| A-OSUIT           | Jan 24, 2024 8:00 AM - 3:00 PM  |             | T-NCB-104 | External for Profit  |                    |                             |                                  |
|                   | Feb 21, 2024 8:00 AM - 3:00 PM  |             | T-NCB-104 | External for Profit  |                    |                             |                                  |
| AA-OSUI1          | Mar 7, 2024 4:00 PM - 8:00 PM   |             | T-NCB-150 | External for Profit  |                    |                             |                                  |
| CC CF Public Life | Mar 13, 2024 9:00 AM - 11:30 AM |             | T-NCB-151 | External for Profit  |                    |                             |                                  |
|                   | Mar 27, 2024 8:00 AM - 3:00 PM  |             | T-NCB-104 | External for Profit  |                    |                             |                                  |
| LC CF Public Lin  | Apr 2, 2024 7:00 AM - 3:00 PM   |             | T-NCB-118 | External for Profit  |                    |                             |                                  |
| CC CF Public Life | Apr 5, 2024 1:30 PM - 4:30 PM   |             | T-NCB-106 | External for Profit  |                    |                             |                                  |
| Jack and Jill Fou | Apr 6, 2024 8:30 AM - 9:30 PM   |             | T-BKS-001 | External for Profit  |                    |                             |                                  |
|                   | Apr 7, 2024 8:30 AM - 9:30 PM   |             | T-BKS-001 | External for Profit  |                    |                             |                                  |
|                   | Apr 8, 2024 8:00 AM - 12:00 PM  |             | T-AUD-001 | External for Profit  |                    |                             |                                  |

To view building and room level data within Coursedog, visit **Rooms** in the toolbar. Filters can be applied, and results can be viewed via **List View** or **Calendar View**.

| Events<br>Management            | Rooms + ADD ROOM       | SAVED VIEWS               | <b>FILTER</b> | Q Search for rooms                      |
|---------------------------------|------------------------|---------------------------|---------------|-----------------------------------------|
| A Home                          | Viewing 1-50 of 1507 ① |                           |               | <pre>     PREVIOUS     NEXT &gt; </pre> |
| Events     Rooms                | ROOM NAME              | BUILDING                  | ROOM TYPE     | CAPACITY                                |
| <ul><li>Organizations</li></ul> | 8888-AUSTIN            | Out of State              | Other Room    | 9999                                    |
| Resources                       | 8888-BUENA VIST        | Out of State Out of State | Other Room    | 9999                                    |
| Buildings                       | 8888-CALIFORNIA        | Out of State              | Other Room    | 9999                                    |
| Requests                        | 8888-CHICAGO           | Out of State              | Other Room    | 9999                                    |
| Reports                         | 8888-COLORADO          | Out of State              | Other Room    | 9999                                    |
| Settings                        | 8888-DALLAS            | Out of State              | Other Room    | 9999                                    |

A variety of filters are available in the **Rooms** dashboard. A few of examples include:

| Building       | Campus             | Capacity  |
|----------------|--------------------|-----------|
| Department     | Display Name       | Features  |
| Hide In Events | Hide In Scheduling | Room Name |
| Room Number    | Room Type          |           |

Data from the **Rooms** dashboard cannot be exported and additional fields cannot be brought into the dashboard. However, the filter can be saved for use anytime the dashboard is accessed, and **Saved Views** can be exported via **Reports**.

| Rooms       | + ADD ROOM        | SAVED VIEWS | X 1 FILTER   | R Search for | r rooms |             |
|-------------|-------------------|-------------|--------------|--------------|---------|-------------|
| LIST VIEW   | CALENDAR VIEW     |             |              |              |         |             |
| Viewing 1-5 | 0 of 69 🛈         |             |              | < PREVIOUS   | 5 N     | EXT >       |
| ROOM NAM    | E BUILDING        |             | ROOM TY      | PE           | CAPACIT | Υ           |
| CLB-005     | Classroom Buildi  | ing         | Classroo     | im           | 17      |             |
| CLB-024     | Classroom Buildi  | ing         | Other Ro     | oom          | 16      |             |
| CLB-033     | Classroom Buildi  | ing         | Other Ro     | oom          | 1       |             |
| CLB-101     | Classroom Buildi  | ing         | Classroo     | m            | 54      |             |
| CLB-102     | Classroom Buildi  | ing         | Classroo     | m            | 42      |             |
| CLB-103     | Filter Rooms      |             |              |              |         | ×           |
| CLB-106     | × Where Display N | lame 👻      | Contains     | • CLB        |         |             |
| CLB-108     |                   |             |              |              |         |             |
| CLB-112     |                   |             | + ADD FILTER |              |         |             |
|             | SAVE AS           |             |              |              | CANCEL  | APPLY FILTE |

| Events<br>Management | Rooms + ADD          | ROOM               | SAVED VIENS X 1 FILTER |                   |
|----------------------|----------------------|--------------------|------------------------|-------------------|
| ♠ Home               | LIST VIEW CALEN      | IDAR VIEW          |                        |                   |
| Events               | Viewing 1-50 of 69 🛈 |                    |                        | < PREVIOUS NEXT > |
| Pooms                | ROOM NAME            | BUILDING           | ROOM TYPE              | CAPACITY          |
|                      | CLB-005              | Classroom Building | Classroom              | 17                |
| Organizations        | CLB-024              | Classroom Building | Other Room             | 16                |
| Resources            | CLB-033              | Classroom Building | Other Room             | 1                 |
| Buildings            | CLB-101              | Classroom Building | Classroom              | 54                |
| 2) Requests          | CLB-102              | Classroom Building | Classroom              | 42                |
| Reports              | CLB-103              | Classroom Building | Classroom              | 54                |
| 💏 Settings           | CLB-106              | Classroom Building | Classroom              | 50                |
| - southings          | CLB-108              | Classroom Building | Classroom              | 60                |
|                      | CLB-112              | Classroom Building | Classroom              | 62                |
|                      | CLB-114              | Classroom Building | Classroom              | 62                |

The search field also works as a filter to narrow search results.

Selecting a specific room will allow the room schedule to be viewed for a given date range. **Academic Events** can be brought into the dashboard and additional filters can be applied.

| Cooms » CLB-112 » Events         |                            |                        | 🌣 ROOM SETTING     |
|----------------------------------|----------------------------|------------------------|--------------------|
| + NEW EVENT                      | 🖶 REPORTS 🕞 SA             |                        | Jearch for cronic  |
| LIST VIEW CALENDAR VIEW          |                            |                        | Show Academic Even |
|                                  |                            | Start date             | End date           |
|                                  |                            | Apr 21, 2024           | Apr 28, 2024       |
| DATE & TIME                      | NAME                       | TYPE                   | LOCATION           |
| Apr 21, 2024 5:00 PM - 8:00 PM   | LASSO SI Sessions          | All Fields - Coursedog | CLB-112            |
| Apr 22, 2024 5:00 PM - 10:00 PM  | Theta Tau Study Rooms      | All Fields - Coursedog | CLB-112            |
| Apr 24, 2024 5:00 PM - 10:00 PM  | Theta Tau Study Rooms      | All Fields - Coursedog | CLB-112            |
| Apr 25, 2024 11:00 AM - 11:45 AM | HDFS 2113 SAS Accomodation | All Fields - Coursedog | CLB-112            |
| Apr 25, 2024 5:00 PM - 10:00 PM  | Theta Tau Study Rooms      | All Fields - Coursedog | CLB-112            |
| Apr 26, 2024 5:00 PM - 10:00 PM  | Theta Tau Study Rooms      | All Fields - Coursedog | CLB-112            |

Visit **Reports** in the toolbar for additional reporting options. Previously **Saved Views** can be downloaded, and a variety of PDF or CSV reports are available.

| Events<br>Management |                                                                                     | Reports SHOW FILTERS PDF REPORTS LIST |                                                                                            |               |          |
|----------------------|-------------------------------------------------------------------------------------|---------------------------------------|--------------------------------------------------------------------------------------------|---------------|----------|
| A                    | Home                                                                                | SAVED VIEWS PDF REPORTS CSV REPORTS   |                                                                                            |               |          |
|                      | Events                                                                              | NAME                                  | DESCRIPTION                                                                                |               |          |
| <b>.</b>             | Rooms                                                                               | Events List                           | This report is a CSV file that lists all events and their associated meetings.             | Subscriptions | DOWNLOAD |
| •                    | Organizations                                                                       | Canceled Events<br>List               | This report is a CSV file that lists all canceled events and their associated meetings.    | Subscriptions | DOWNLOAD |
|                      | Resources                                                                           | Resources List                        | This report is a CSV file that lists each resource and the events that are using it.       | Subscriptions | DOWNLOAD |
|                      | Buildings Resources Details This report is a CSV file that lists all resources that |                                       |                                                                                            |               |          |
| •)                   | Requests                                                                            | List                                  | currently exist in the system.                                                             | Subscriptions | DOWNLOAD |
|                      | Reports                                                                             | Organization List                     | This report is a CSV file that lists all organizations that currently exist in the system. | Subscriptions | DOWNLOAD |
| \$                   | Settings                                                                            | Event Conflicts<br>List               | This report is a CSV file that lists all event conficts currently detected in the system.  | Subscriptions | DOWNLOAD |

Ensure you have selected the **Show Filters** option to add a **Start date/End date** and/or include **Academic Events** before downloading each report.

| Reports                                                                                           | 📥 HIDE FILTERS 🛛 🖶 PDF REPORTS LIST                                 |  |  |
|---------------------------------------------------------------------------------------------------|---------------------------------------------------------------------|--|--|
| SAVED VIEWS PDF REPORTS CSV REPORTS                                                               |                                                                     |  |  |
| Start date                                                                                        | End date                                                            |  |  |
| Apr 21, 2024                                                                                      | Apr 21, 2024                                                        |  |  |
| Event preferences                                                                                 | Advanced filters                                                    |  |  |
| Include academic events                                                                           | + ADD ADVANCED FILTER                                               |  |  |
| Include hidden events 2                                                                           |                                                                     |  |  |
| CSV Reports include a default set of data. You can<br>Q Report (both Download and Subscriptions). | adjust these filters to determine which Events are included in your |  |  |

The start date and end date selected above apply only to Downloads, not Subscriptions.